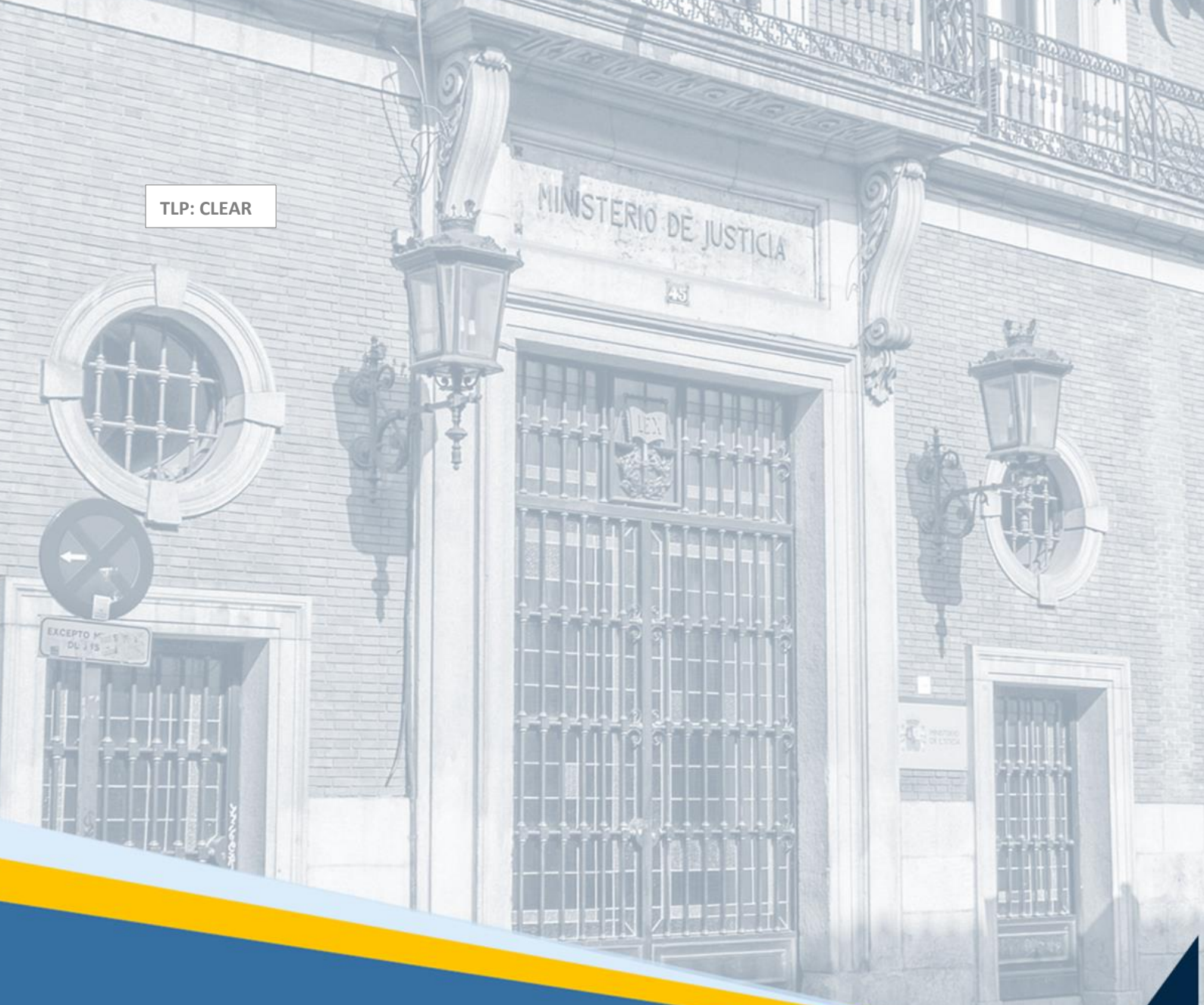

# HORUS: versión 5.6.1.0 (Profesionales)

Guía de Novedades

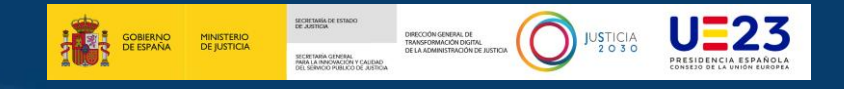

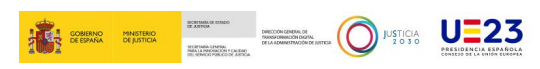

### Ficha del Documento

| AUTOR                   | Centro de Competencias Digitales                  |
|-------------------------|---------------------------------------------------|
| ÁREA                    | Centro de Atención a Usuarios y Sedes             |
| PROYECTO                | Visor HORUS                                       |
| LUGAR DE<br>REALIZACIÓN | SGCSDCO                                           |
| NOMBRE DEL<br>DOCUMENTO | 20240816GN_HORUS: versión 5.6.1.0 (Profesionales) |

## **Control de Versiones del Documento**

| VERSIÓN | AUTOR                                  | FECHA      | DESCRIPCIÓN                                                                                                    |
|---------|----------------------------------------|------------|----------------------------------------------------------------------------------------------------|
| 0.1     | Centro de<br>Competencias<br>Digitales | 16/08/2024 | La presente guía de novedades tiene por objeto<br>mostrar a los usuarios con rol de profesionales las<br>nuevas funcionalidades incluidas en el visor Horus<br>con motivo de su última versión 5.6.1.0. |

# Índice

| 1 | INT | RODUCCIÓN                                                | .1 |
|---|-----|----------------------------------------------------------|----|
| 2 | NO  | VEDADES VERSIÓN 5.6.1.0                                  | .1 |
|   | 2.1 | NUEVOS FILTROS: TIPO, NÚMERO, AÑO DE PROCEDIMIENTO Y NIG | 1  |
|   | 2.2 | FILTRADO AUTOCOMPLETABLE                                 | 2  |
|   | 2.3 | Mensaje información de interés.                          | 2  |
|   | 2.4 | DETALLE DEL PROCEDIMIENTO: ICONO REPLEGAR Y PLEGAR       | 3  |
|   | 2.5 | CREACIÓN DE PDF AGREGADOS                                | 3  |

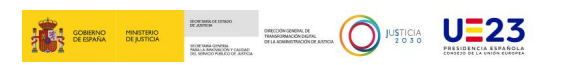

#### **1 INTRODUCCIÓN**

El objetivo de la presente guía es describir las novedades, mejoras y nuevas funcionalidades introducidas en HORUS en su versión 5.6.1.0.

Las citadas novedades son:

- **b** Búsqueda de Profesionales. Nuevos filtros: Tipo, Número, Año de Procedimiento y NIG.
- Filtrado Autocompletable.
- Mensaje de información de interés.
- Creación de PDF Agregados.

#### 2 NOVEDADES VERSIÓN 5.6.1.0

A continuación, especificamos las novedades y mejoras incorporadas en HORUS.

#### 2.1 Nuevos filtros: Tipo, Número, Año de procedimiento y NIG

Se han añadido los siguientes nuevos criterios de búsqueda:

- Tipo
- Número
- Año de procedimiento
- Se añaden también como criterio de búsqueda los cinco campos correspondientes al NIG:
  - Código de población
  - Tipo de órgano
  - Número de órgano
  - Año del asunto
  - o Número del asunto

#### **TEN EN CUENTA**

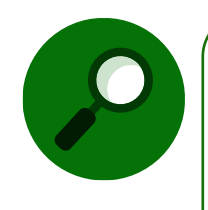

El desplegable **"Tipo de procedimiento" no se cargará** hasta haber completado **todos los campos**, incluida la jurisdicción (orden).

Los campos **número y año de procedimiento** se cargarán una vez hayamos seleccionado **el tipo de procedimiento**.

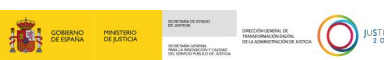

| CIA | 11=23                |
|-----|----------------------|
| 30  | 0-23                 |
|     | PRESIDENCIA ESPAÑOLA |

| Rol *<br>ABOGADO                   | ~                         | Provincia<br>Burgos  |                              | ~        |
|------------------------------------|---------------------------|----------------------|------------------------------|----------|
| Partido judicial<br>Burgos         | ~                         | Órgano<br>JDO. CONTE | ENCIOSO/ADMTVO. N            | V. 1 ~   |
| Orden<br>CONTENCIOSO               |                           |                      |                              | ~        |
| NIG                                | -                         | -                    | -                            |          |
| Tipo Procedimiento<br>Seleccione ~ |                           |                      | 1                            |          |
| Solo procedimientos vivos          | Fecha incoa<br>20/04/2024 | ción desde           | Fecha incoació<br>20/05/2024 | ón hasta |
|                                    | BUSCAR                    | م                    | LIMPIAR                      | Ø        |

#### 2.2 Filtrado autocompletable.

El filtro de la pantalla de acceso de profesionales es autocompletable, es decir, teniendo un listado de procedimientos donde estamos dando de alta, si comenzamos a escribir DPA, el listado que se forma será solo con los procedimientos tipo DPA.

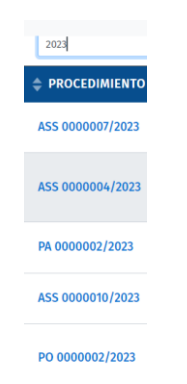

Por otro lado, al pulsar en el botón de limpiar se vaciará la tabla de procedimientos.

#### 2.3 Mensaje información de interés.

Con la nueva pantalla de inicio, el mensaje de información de interés a los profesionales debe mostrarse desplegado y siempre tenemos la opción de replegarlo clicando en el icono

^

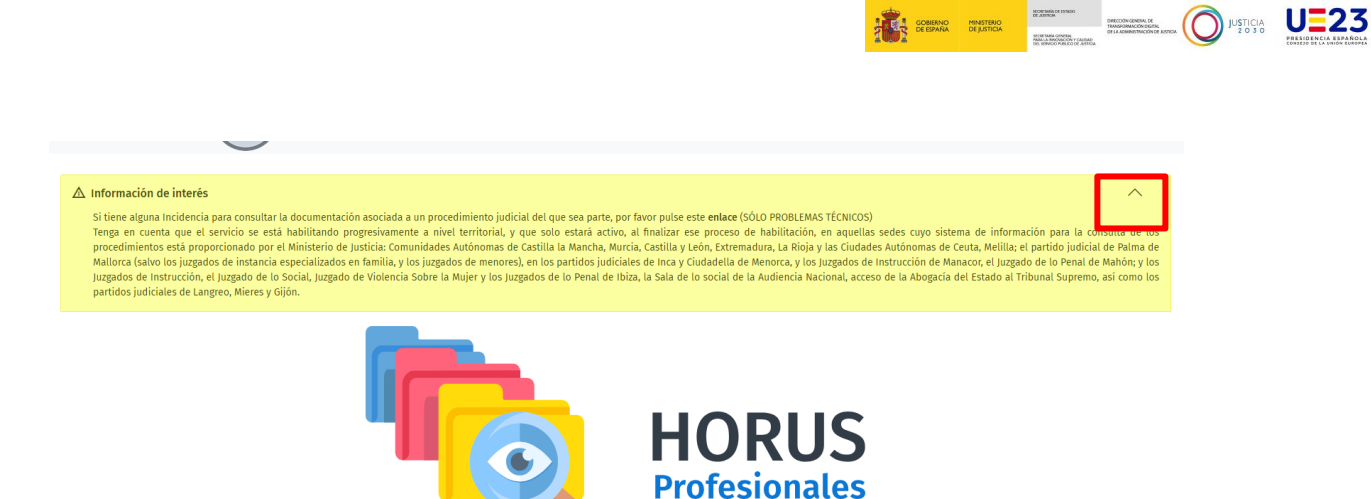

#### 2.4 Detalle del procedimiento: Icono Replegar y Plegar

Se unifica el comportamiento de los árboles de manera que, cuando entramos a la aplicación por primera vez, salen siempre replegados y el botón Replegar todo/Desplegar todo, es coherente.

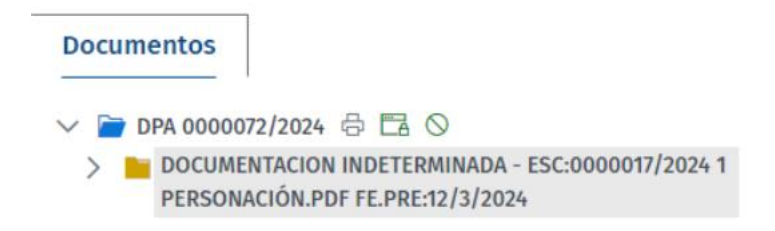

#### 2.5 Creación de pdf agregados

Otra de las novedades de la versión 5.6.1.0, consiste en generar agregados en pdf de los documentos que seleccionemos.

Para ello, seguimos los siguientes pasos:

Paso 1. Accedemos al procedimiento desde la pestaña EJE o Documentos y, a continuación, pulsamos en el icono <sup>3</sup> "Crear Agregados".

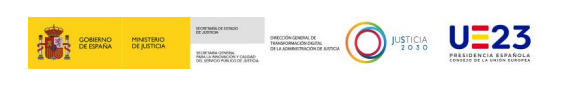

| HORUS<br>MINISTERIO DE LA PRESIDENCIA,<br>JUSTICIA Y RELACIONES CON LAS<br>CORTES                                                                                                    | 99999972C                                           |
|----------------------------------------------------------------------------------------------------|-----------------------------------------------------|
| ← Volver                                                                                                    | PROC. PA 0000026/2019 - NIG 09059 45 3 2019 0000159 |
| Árbol Descargas<br>< ◇ ◇ ◇ ▲                                                                                                    | Metadatos                                           |
| EJE     Documentos     Vídeos       PA 0000026/2019     Image: Compare the state of the state of the state o | Datos del Procedimiento Datos Generales             |
| <ul> <li>I ESCRITO DE PRUEBAS DEFENSA</li> <li>2 ACUSE LEXNET. ACONT. 59 GRADUADO SOCIAL EMILIO</li> </ul>                                                                                                    | Núm.Registro Y Reparto                              |

#### Paso 2. Accedemos al listado de los elementos completo y ordenado correctamente.

| irear PDF de Agregados |       |                                                                                        |   |  | > |
|------------------------|-------|----------------------------------------------------------------------------------------|---|--|---|
|                        |       |                                                                                        |   |  |   |
|                        | 3.1   | ACUMULADO a: PO 0000002/2016 a Dest: JUZ CON 2 BURGOS                                  |   |  |   |
|                        | 5     | LIQUIDACIÓN CONDENA PRESO                                                              |   |  |   |
|                        | 5.1   | Notificación Comunicación del Acontecimiento 7: LIQUIDACIÓN CONDENA PRESO              |   |  |   |
|                        | 5.1.1 | ACUSE CORREO, ACTO POSITIVO 0905945001000000254/2019 00001 ROSALES CAMARON,<br>MARIANO |   |  |   |
|                        | 5.2   | ELEVACION a TSJ CON BURGOS                                                             | 2 |  |   |
|                        | 5.3   | ELEVACION a TSJ CON BURGOS                                                             |   |  |   |
|                        | 5.4   | ACUMULADO a: PO 0000003/2019 a Dest: TSJ CON 1 BURGOS                                  |   |  |   |
|                        | 5.5   | ELEVACION a TSJ CON BURGOS                                                             |   |  |   |
|                        | 5.6   | ACONTECIMIENTO DESGLOSADO                                                              | 2 |  |   |
|                        | 5.7   | ELEVACION a TSJ CON BURGOS                                                             | 2 |  |   |
|                        | 5.7.1 | ACUSE C.TELEMATICA ELEVACION POSITIVO(03-11-2020) SCRR TSJ CON BURGOS                  |   |  |   |
|                        | 8     | PRUEBAS CON ÑÑÑ Y TILDES PARA VER QUE SE MUESTRA BIEN                                  |   |  |   |
|                        | 9     | ESC 0152344 2017 3 DOC 1 NOTA SIMPLE FE.PRE 19 10 2017.PDF                             | 2 |  |   |

Mostrando registros del 1 al 20 de un total de 20 registros

#### DESCARGAR EXPEDIENTE

Paso 3. Al igual que para OOJJ, tenemos la posibilidad de seleccionar mediante check
 un elemento (o todos) e indicar las páginas sobre las que se generará el pdf.

|     |       |                            |                       |               |            | BUSCAR |
|-----|-------|----------------------------|-----------------------|---------------|------------|--------|
|     | ORDEN | DESCRIPCION                | DOCUMENTO<br>COMPLETO | PÁGINA INICIO | PÁGINA FIN |        |
| × . |       | ÍNDICE EXPEDIENTE JUDICIAL |                       |               |            |        |